## Instellen standalone WiFi camera Dahua

We sluiten de camera aan op de laptop.

U kunt eerst de camera resetten met het knopje achter het luikje als er al instellingen in de camera staan.

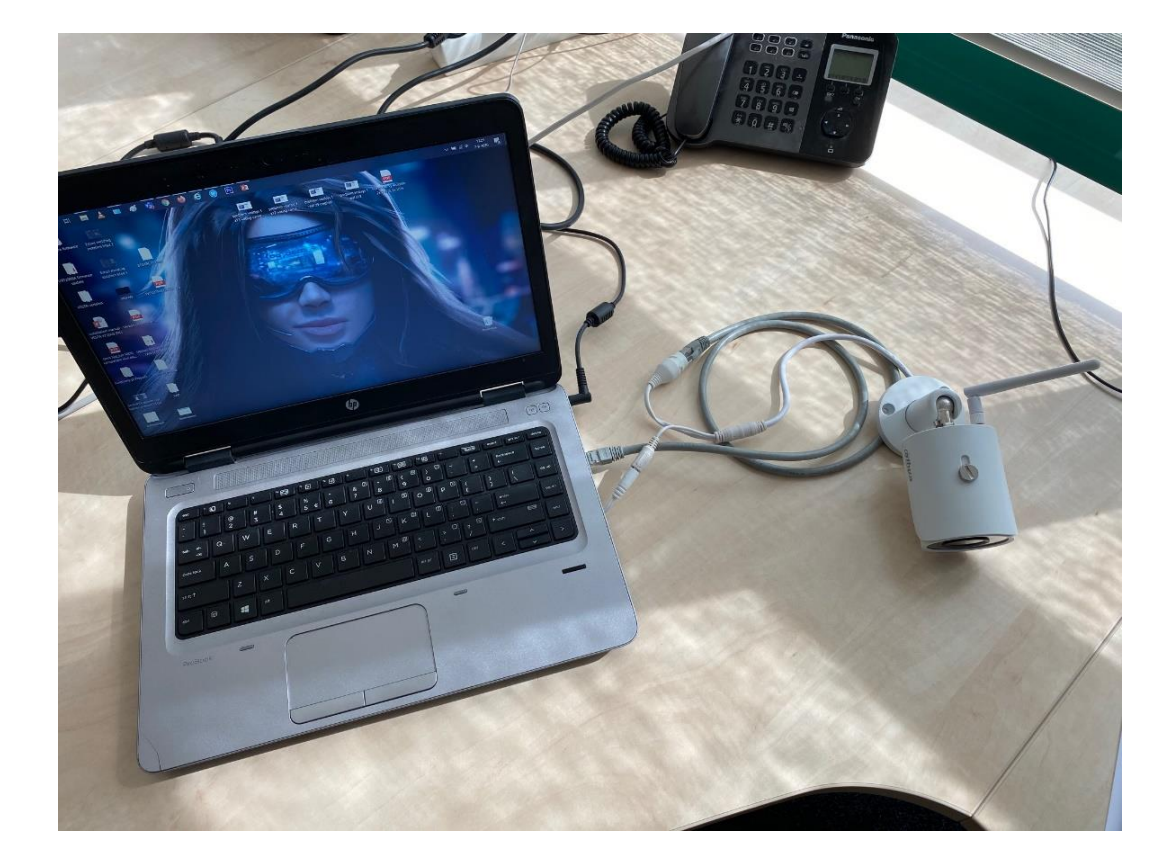

Het ip van de camera als hij is gereset is 192.168.1.108, dus zet het ip van de ethernet aansluiting van de laptop in deze range. Zodat de ConfigTool hem kan vinden

| Eigenschappen van Internet Protocol versie 4 (TCP/IPv4)                                                                                                    |              |  |  |  |  |  |  |  |  |
|----------------------------------------------------------------------------------------------------|--------------|--|--|--|--|--|--|--|--|
| Algemeen                                                                                                    |              |  |  |  |  |  |  |  |  |
| IP-instellingen kunnen automatisch worden toegewezen als het netwerk<br>deze mogelijkheid ondersteunt. Als dit niet het geval is, dient u de<br>netwerkbeheerder naar de geschikte IP-instellingen te vragen. |              |  |  |  |  |  |  |  |  |
| O Automatisch een IP-adres laten toewijzen                                                                                                    |              |  |  |  |  |  |  |  |  |
| Het volgende IP-adres gebruiken:                                                                                                    |              |  |  |  |  |  |  |  |  |
| IP-adres: 192 . 16                                                                                                    | 8.1.232      |  |  |  |  |  |  |  |  |
| Subnetmasker: 255 . 25                                                                                                    | 5.255.0      |  |  |  |  |  |  |  |  |
| Standaardgateway: .                                                                                                    |              |  |  |  |  |  |  |  |  |
| O Automatisch een DNS-serveradres laten toewijzen                                                                                                    |              |  |  |  |  |  |  |  |  |
| De volgende DNS-serveradressen gebruiken:                                                                                                    |              |  |  |  |  |  |  |  |  |
| Voorkeurs-DNS-server: .                                                                                                    |              |  |  |  |  |  |  |  |  |
| Alternatieve DNS-server: .                                                                                                    |              |  |  |  |  |  |  |  |  |
| Instellingen tijdens afsluiten valideren Geavanceerd                                                                                                    |              |  |  |  |  |  |  |  |  |
|                                                                                                    | OK Annuleren |  |  |  |  |  |  |  |  |

Als de ConfigTool is gestart voer dan eerst een scan uit 1. de camera verschijnt als Uninitialized 2. Vink deze aan en druk op Initialize 4. er opent een venster vink de camera aan 5. en druk initialize 6.

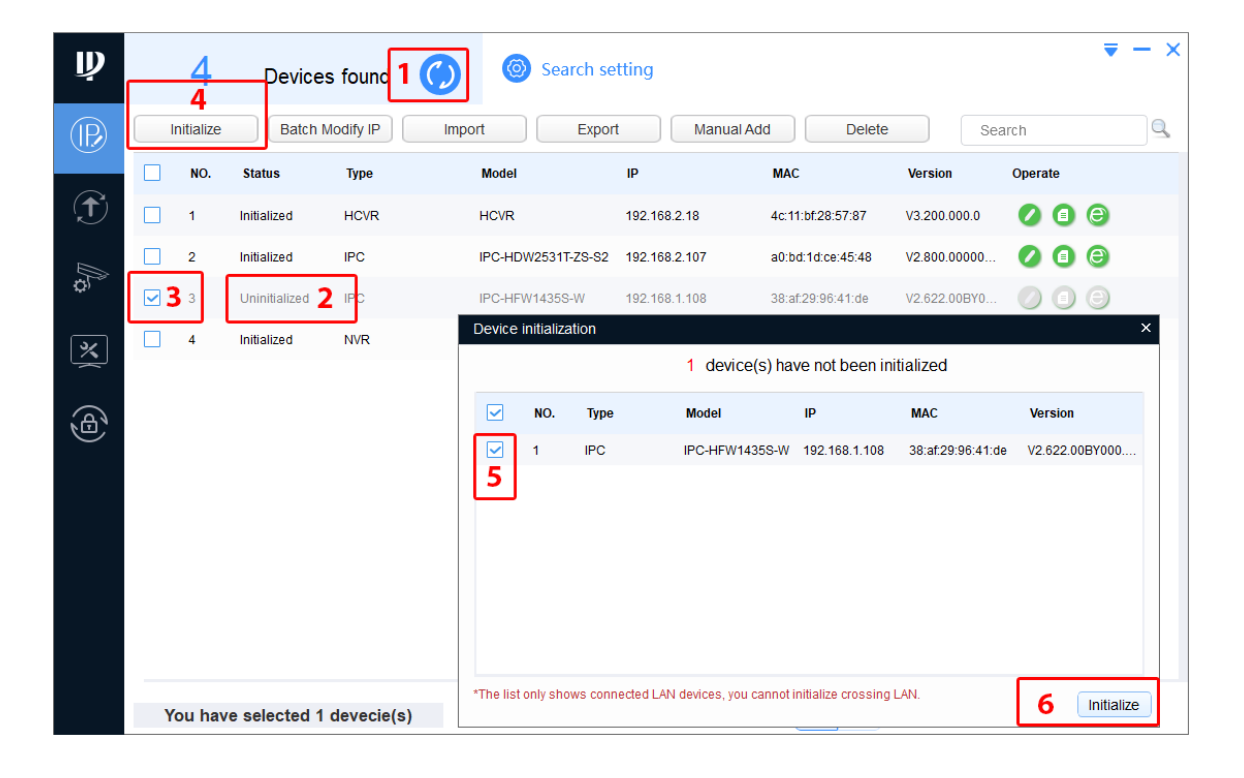

In het volgende venster vult u een nieuw wachtwoord in **1**. vul hier een Email adres in, dat is belangrijk voor als u ooit het wachtwoord kwijt bent **2**. Druk op Next om door te gaan **3**.

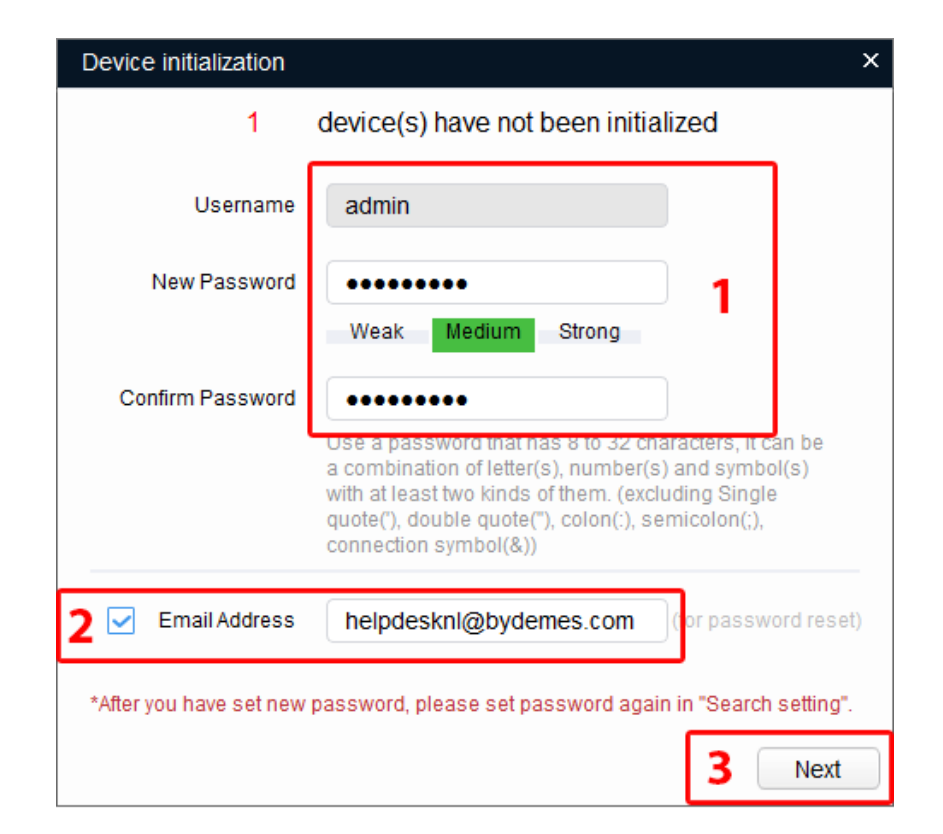

Druk op Finish **1.** om het Initialiseren af te ronden.

Nu openen we de webbrowser en navigeren naar 192.168.1.108 en loggen in op de camera. De camera staat op spaans dit zullen we eerst aanpassen.

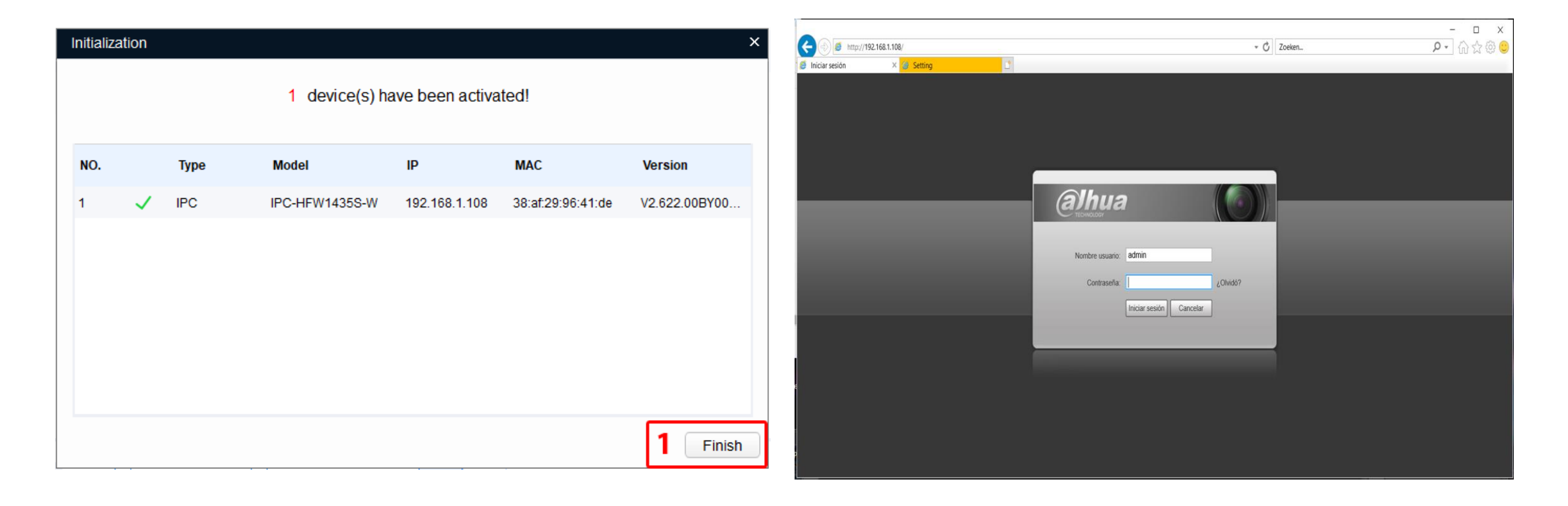

Wanneer er ingelogt is navigeer naar config 1. selecteer Sistema 2. selecteer General 3. Selecteer Inglés (engels) 4. en druk op Guadar (OK) 5.

- 🗆 🗙 ፆ• û☆‡ 🕸 😊 6 http://192.168.1.108/ Æ - C Zoeken. × 🥝 Setting 🧉 Config (a)hua Config Alarma Cerrar sesión En directo Reproducción Cámara General Fecha&Hora Red Nombre Dispositivo 4F0765BPAG5DB00 Evento Idioma 4 Almacenamient/ 2 Video estándar Sistema PΔI Genera Predeterm. Actualizar Guardar - 5 > Cuenta > Seguridad > Defecto > Importar/Exporta > Mantener a > Actualizar Información

U zit nog in Setting 1. selecteer Network 2. selecteer TCP/IP 3. Selecteer Wireless 4. zet de camera op static 5. en vul de ip adres gegevens in 6. die u wilt gaan gebruiken deze moet wel in de wifi ip range zitten. Stel nu de WiFi als de standaard verbinding door op Set to Default te drukken 7. dit is zeer belangrijk als je de camera als wifi camera gaat gebruiken. Sla nu alles op.

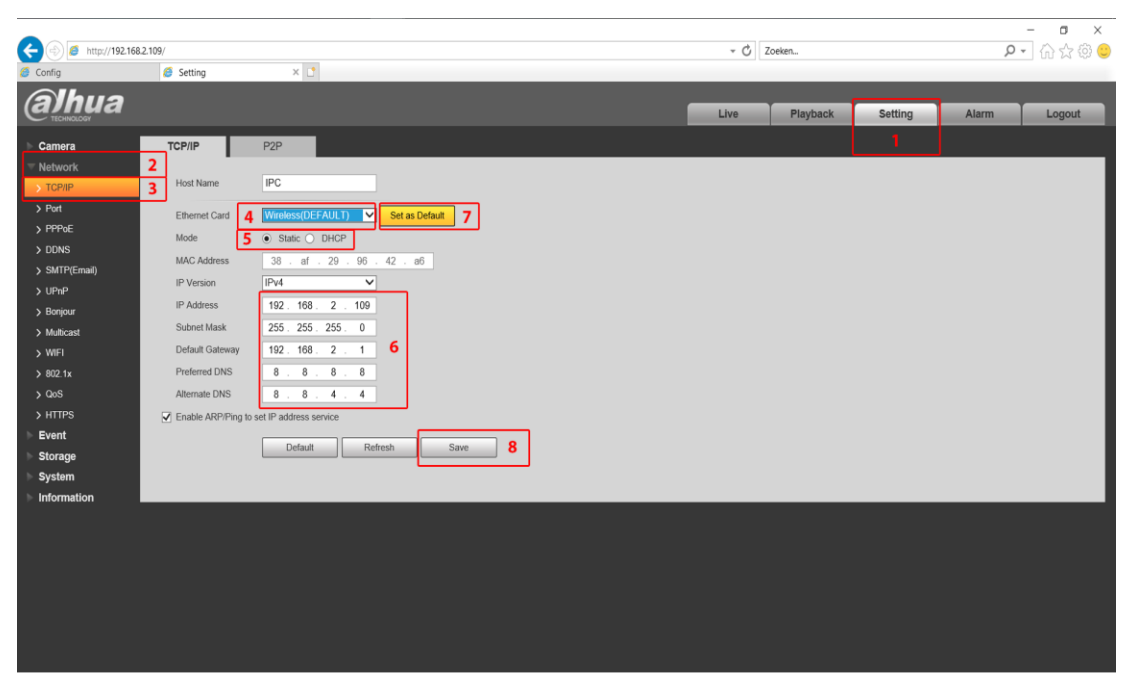

Ga nu naar WiFi **1**. en slecteer een verbinding die u wilt gaan gebruiken en dubbel klik er op **2**. er opent een venster vul daar het wifi wachtwoord in **3**. en druk op Connecting **4**. De camera zal na het verbinding maken connected aangeven u kunt nu de kabel los halen, en de verbinding zal in stand blijven

| A (1) (192 168 2 1               | 09/         |                                  |                  |                       | z Če Zoeken      | - □ ×            | A (1) (2) (2) (1) (2) (2) (2) (2) (2) (2) (2) (2) (2) (2 | 58.1.108/   |                        |              | - Č Zoeken            | <br>- 合介         | ×<br>。命 😁 |
|----------------------------------|-------------|----------------------------------|------------------|-----------------------|------------------|------------------|----------------------------------------------------------|-------------|------------------------|--------------|-----------------------|------------------|-----------|
| Ø Deze pagina is niet bereikbaar | Setting     | × 🚺                              |                  |                       |                  |                  | Setting                                                  | × 🥖 w_Login | 1                      |              |                       |                  |           |
| alhua                            |             |                                  |                  | Live                  | Playback Setting | Alarm Logout     | alhua                                                    |             |                        |              | Live Playback Setting | Alarm Logou      | ıt        |
| Camera                           | WIFI        |                                  |                  |                       |                  |                  | Camera                                                   | WIFI        |                        |              |                       |                  |           |
| Vetwork TCP/IP                   | 🗹 Enable    |                                  |                  |                       | Add              | SSID Search SSID | Vetwork TCP/IP                                           | Enable      |                        |              | Add                   | SSID Search SSID |           |
| > Port                           | ID List     |                                  |                  |                       |                  |                  | > Port                                                   | ID List     |                        |              |                       |                  | _ I       |
| > PPPoE                          |             | SSID                             | Connect To bydem | es corp               | Authorize Mode   | Signal Quality   | > PPPoE                                                  |             | SSID<br>hydemes gasten | Connect mode | Authorize Mode        | Signal Quality   | 1 I       |
| > DDNS                           |             | A hydemes corp<br>hydemes casten | Signal Quality   | 97%                   | A2-F3K-TKIP+AES  |                  | > DDNS                                                   |             | bydemes.com            | Auto         | WPA/WPA2-PSK-TKIP+AES |                  |           |
| > SMTP(Email)                    |             | Smid Interieurbour               | Authentication   | WPA/WPA2-PSK-TKIP+AES | A2-PSK-AES       |                  | > SWIP(Email)                                            |             | Smid Interieurbouw     | Auto         | WPA2-PSK-AES          | -                |           |
| > UPNP                           |             | Kooii                            | Manner           |                       | A2-PSK-AES       |                  | > Boniour                                                | 0           | Kooii                  | Auto         | WPA2-PSK-AES          | all              |           |
| > Multicast                      |             | H369ADE796B                      | Innut Paseword   |                       | A2-PSK-AES       |                  | > Multicast                                              |             | Combi                  | Auto         | WPA2-PSK-AES          |                  |           |
| > WIFI                           | 0           | Combi                            | input r uppint a | <b>&gt;</b>           | A2-PSK-AES       | <b>X</b>         | > WIFI                                                   | 0           | Spuiterij              | Auto         | WPA2-PSK-AES          |                  | ~         |
| > 802.1x                         | Wifi Info   |                                  | 4                | Connecting Cancel     |                  |                  | > 802.1x                                                 | Wifi Info   |                        |              |                       |                  | <u> </u>  |
| > QoS                            | SSID        | bydemes corp connected           |                  |                       |                  |                  | > QoS                                                    | SSID        | bydemes corp connected |              |                       |                  |           |
| > HTTPS                          | IP Address  | 192.168.2.109                    |                  |                       |                  |                  | > HTTPS                                                  | IP Address  | 192.168.2.109          |              |                       |                  |           |
| ▶ Event                          | Subnet Mask | 255.255.255.0                    |                  |                       |                  |                  | ▶ Event                                                  | Subnet Mask | 255.255.255.0          |              |                       |                  |           |
| Storage                          | Gateway     | 192.168.2.1                      |                  |                       |                  |                  | Storage                                                  | Gateway     | 192.168.2.1            |              |                       |                  |           |
| ▶ System                         | Refresh     |                                  |                  |                       |                  |                  | ► System                                                 | Refresh     |                        |              |                       |                  |           |
| Information                      |             |                                  |                  |                       |                  |                  | Information                                              |             |                        |              |                       |                  |           |
|                                  |             |                                  |                  |                       |                  | ~                |                                                          |             |                        |              |                       |                  |           |
| <                                |             |                                  |                  |                       |                  | >                |                                                          |             |                        |              |                       |                  |           |

De kabel kan er nu tussen uit en de verbinding blijft in stand het is u misschien op gevallen dat het ethernet ip niet is aangepast. Omdat deze toch niet gebruikt zal worden en om ip conflicten te voorkomen.

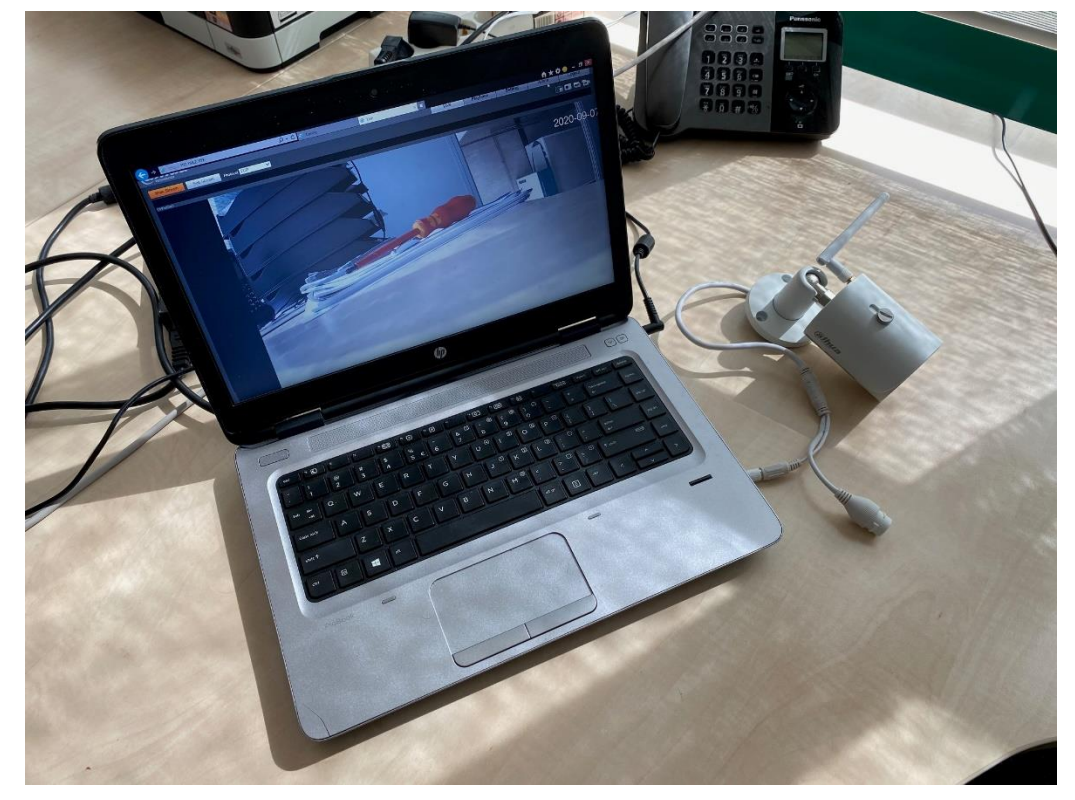